# PRESCRIBE: DPR's Online Database Application for Protection of Endangered Species

# Rich Marovich Staff Environmental Scientist Department of Pesticide Regulation (916)324-3881

rmarovich@cdpr.ca.gov

## Endangered Species in the U.S.

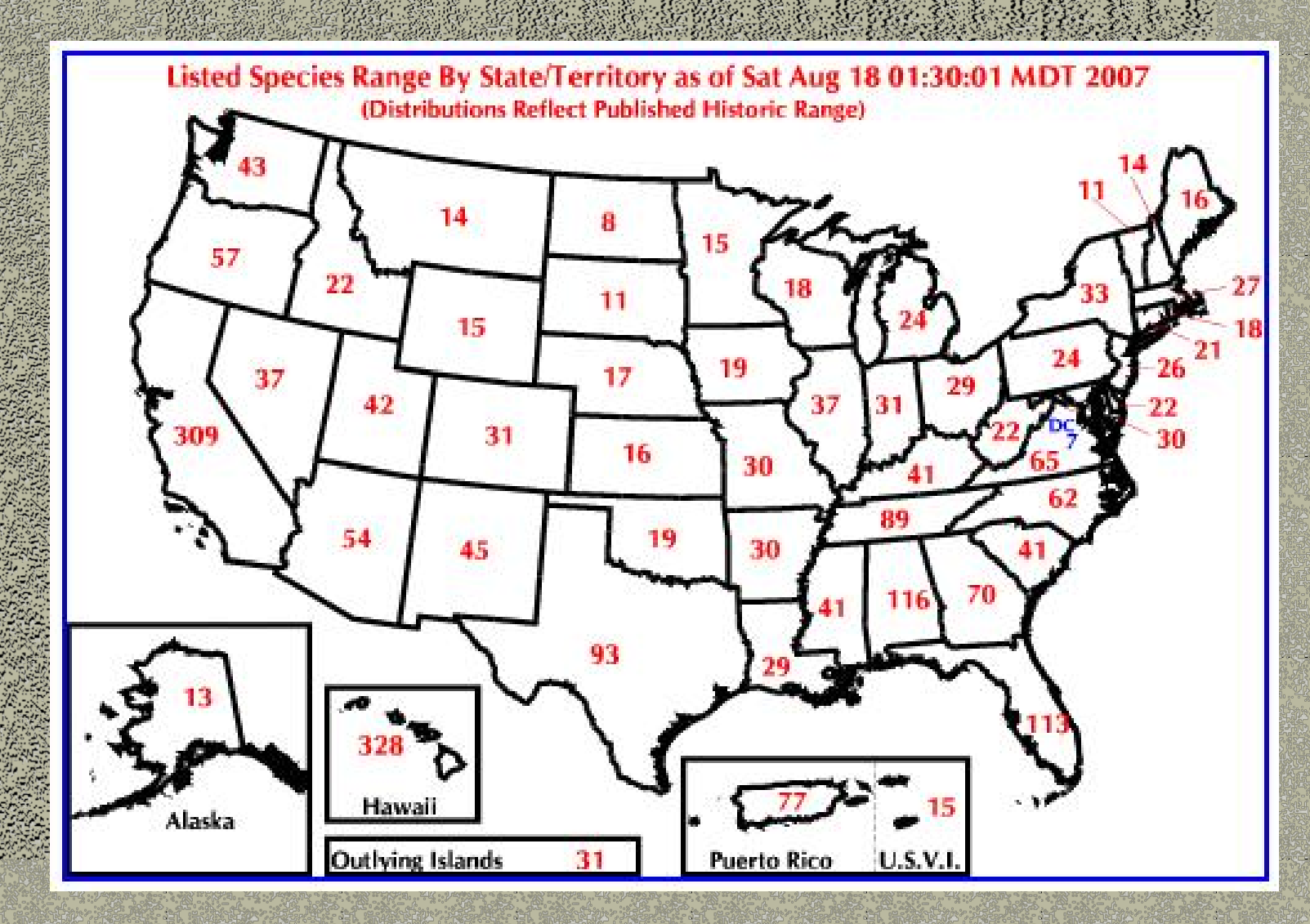

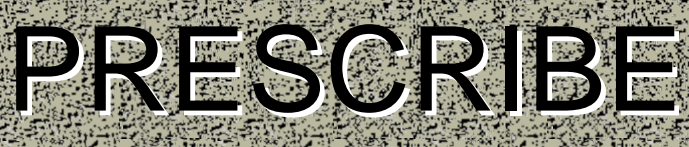

# DPR's Online Database Application for Protection of Endangered Species

# P.R.E.S.C.R.I.B.E. WHAT?

Pesticide Regulation Endangered Species

Custom Real-time

Internet Bulletin

Encine

## http://www.cdpr.ca.gov/docs/es/prescint.htm

Search

🗩 MVICA 🛛 💽 DPR

Search Help

Advanced Search

This page tells the user:

What PRESCRIBE

What the information

means

provides

DPR's

What type of

information it

sources are.

Species Act

implementation

under Endangered

Wednesday, March 30, 2005

#### California Home

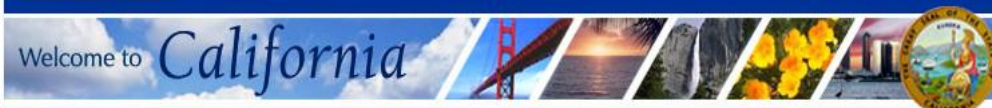

DPR Home About DPR

Consumer Fact

Sheets FAQs

News & Publications

Programs & Services

Progress Report

dpr

<u>A - Z Index</u> Contact Us Join E-Lists What's New Department of Pesticide Regulation Endangered Species Project PRESCRIBE Online Database Application

Back to Endangered Species Project Main Page

Welcome to Pesticide Regulation's Endangered Species Custom Realtime Internet Bulletin Engine (PRESCRIBE). The PRESCRIBE online database application was developed to help pesticide applicators find out if they have any endangered species in the vicinity of their application site, and the use limitations applicable to the pesticide product(s) they intend to use.

This site provides information consistent with the U.S. Environmental Protection Agency (U.S. EPA)'s Interim Measures Bulletins for Protection of Endangered Species for user-selected sites and pesticides. Habitat data is from the Department of Fish and Game (DFG) Natural Diversity Database, the U.S. Fish and Wildlife Service and the National Marine Fisheries Service. Pesticide toxicology follows U.S. EPA standards and advice of DFG Pesticide Investigations Unit. Habitat protection measures are from U.S. Fish and Wildlife Service biological opinions and local plans developed through the cooperation of the County Agricultural Commissioners and Sealers Association, the California Department of Fish and Game and the California Department of Food and Agriculture. This program is implemented by the Department of Pesticide Regulation on behalf of U.S. EPA under Section 7(a)(1) of the Endangered Species Act.

#### Start a PRESCRIBE query

If you have any questions regarding PRESCRIBE, please contact us at: pmoreno@cdpr.ca.gov.

Last modified: Wednesday, March 30, 2005

Back to Top of Page

Printing hint: With some browsers, you will need to set your printer to "landscape" format to print the whole page

California Home

Wednesday, August 8, 2007

| Welcome to CO                                               | alifornia                                                                                                    |                                                                                  |
|-------------------------------------------------------------|----------------------------------------------------------------------------------------------------|----------------------------------------------------------------------------------|
| DPR Home<br>CalPIP Home<br>My Selections %                  | Department of Pesticide Regulation       Search         California Pesticide Information Portal       My CA O DPR         Search Help       Advanced Search                                                                                                    | PRESCRIBE: Step 1                                                                |
| Data Source:<br>PRESCRIBI<br>Endangered<br>Species Bulletin | Endangered Species Custom Bulletin<br>Seivet County About PRESCRIBE (Endangered Species Bulletin)                                                                                                    | Make sure                                                                        |
| Location<br><u>County</u><br><u>MTRS</u><br><u>Zip Code</u> | Step 1. Select County To begin, select a county where your pesticide use will occur then click on the Select button. Available Counties                                                                                                    | PRESCRIBE is selected as the Data                                                |
| Product?<br><u>Name Search</u>                              | (58):       NOTE: You must specifically         19 LOS ANGELES       select one or more county(s)         20 MADERA       before making a         21 MARIN       Meridian/Township/Range/Section         22 MARIPOSA       (MTRS) selection.         23 MENDOCINO       V         24 MERCED       V | <ul> <li>Source.</li> <li>The user selects a<br/>County from the pick</li> </ul> |
| Advanced<br><u>Map Viewer</u><br>Help<br>Contact CalPIP     | Select<br>Counties Selected (1):<br>22 MARIPOSA                                                                                                    | list, then clicks on<br>"Next". In this                                          |
| About DPR                                                   | Unselect Unselect Al To continue, click on Next. Next Reset Start Over                                                                                                    | example, we have<br>selected Mariposa<br>county.                                 |
| Drk site index                                              | Version 2006.11 (2005 PUR Data Update)                                                                                                    |                                                                                  |

Back to Top of Page

Welcome to California

Friday, July 13, 2007

earch Help

**DPR Home** 

**CalPIP Home** 

My Selections 🥪

Data Source: 😥 PRESCRIBI -Endangered Species Bulletin

Location

County » MTRS **Zip Code** 

Product Name Search

Advanced Map Viewer

Help **Contact CalPIP** 

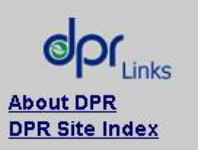

|                                                                             | Search Help                                                                           |
|-----------------------------------------------------------------------------|---------------------------------------------------------------------------------------|
|                                                                             | Advanced Search                                                                       |
| Endangered Species Custo                                                    | om Bulletin                                                                           |
| Select Township-Range-Se                                                    | ection                                                                                |
| Step 2: Choose one or more t<br>multiple selections.                        | ownships and sections; hold down the Ctrl key for                                     |
| From available townships under blocks (COMTR), and then the s               | r the county(s) you've chosen, select the Township-Ra<br>associated Sections (COMTRS) |
| Available COMTR<br>Township and Range<br>under selected county<br>(s) (60): | Available COMTRS<br>Sections within<br>selected Township-<br>Range (36):              |

**Department of Pesticide Regulation** 

California Pesticide Information Portal

22 M06S18E 02 22 M06S18E 03 22 M06S18E 04 22 M06S18E 05 22 M06S18E 06

Select Section(s) Selected (2): 22 M06S18E 11 22 M06S18E 14

Unselect Unselect Al

To continue, click Next, Next Reset Start Over

Unselect Al

22 M01S17E

22 M01S18E

22 M01S21E

22 M01S22E

22 M01S23E

22 M06S18E

Unselect

(1):

Select

Township(s) Selected

Version 2006.11 (2005 PUR Data Update)

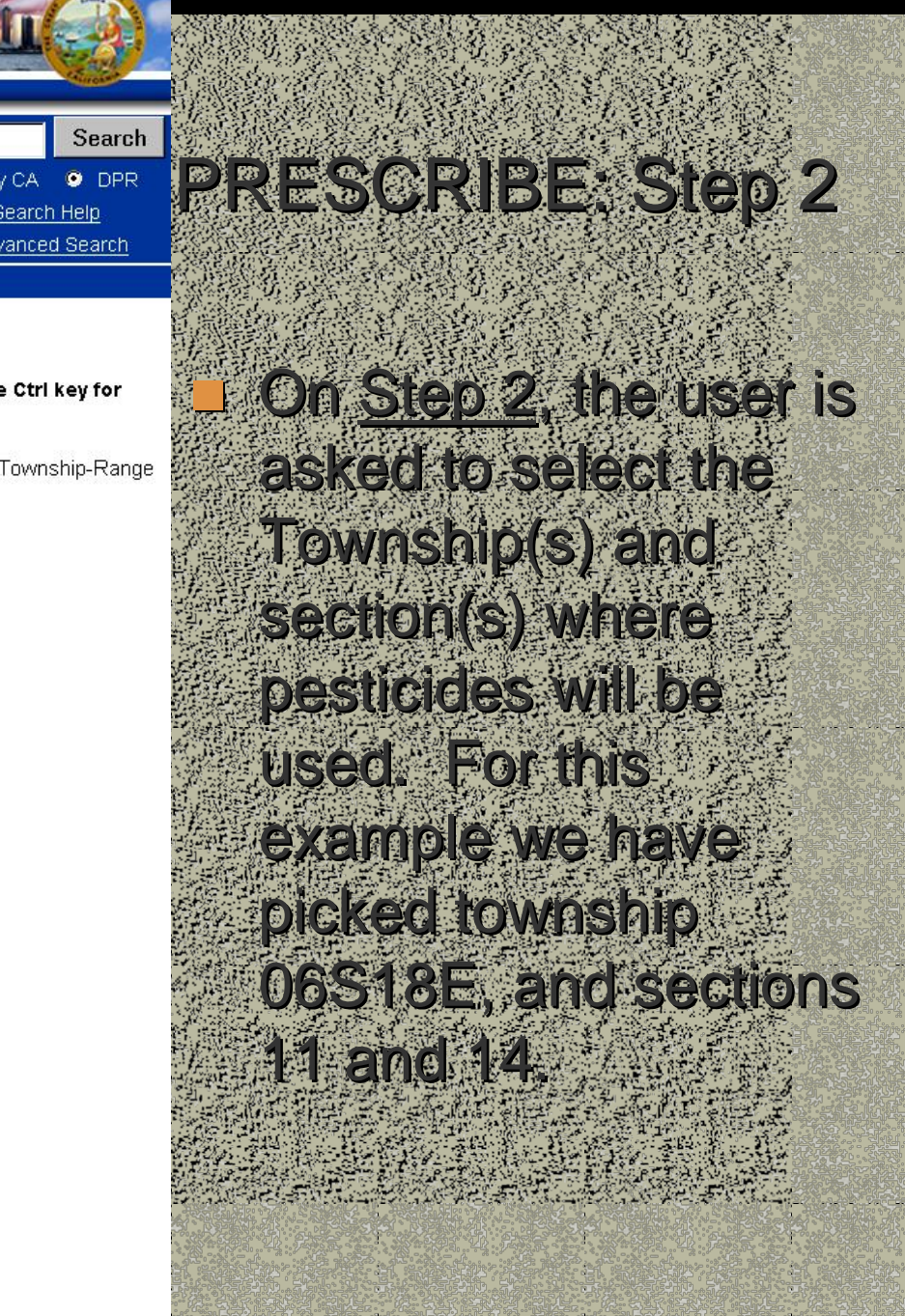

| California Home | Ca | lifo | rnia | Ho | me |
|-----------------|----|------|------|----|----|
|-----------------|----|------|------|----|----|

Welcome to California

Friday, July 13, 2007

| DPR Hom | - | -  |     |     |   |
|---------|---|----|-----|-----|---|
|         | υ | Ph | ( F | 101 | Π |

CalPIP Home

Department of Pesticide Regulation California Pesticide Information Portal My CA 
 DPR
 Search Help
 Advanced Search

#### My Selections 🖗

Data Source: PRESCRIBI Endangered Species Bulletin

Location

- County
- MTRS Zip Code

Product®

Name Search

Advanced <u>Map Viewer</u>?

Help Contact CalPIP

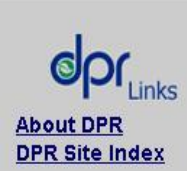

Endangered Species Custom Bulletin

Species Located

Step 3. Non-target species in selected section(s) by status:

MARIPOSA PUSSYPAWS

[R] MARIPOSA LUPINE

Species Status Key: [E] = Endangered [T] = Threatened [PE] = Proposed Endangered [PT] = Proposed Threatened

[R] = Rare, Not Currently Listed

To continue, click Next to select the products that you intend to use.

Version 2006.11 (2005 PUR Data Update)

**PRESCRIBE: Step 3** On Step 3 we get a list of Species found in the selected sections, in this case Mariposa pussypaws and Mariposa lupine. The list has active links to species' information. By clicking on each. species' name, we can access that information in detail

#### **California Home**

Welcome to California

Friday, July 13, 2007

My CA

Search Help

Advanced Search

Search

DPR

### DPR Home

CalPIP Home

#### My Selections 🥹

Data Source: PRESCRIBI Endangered

Location

Product

Advanced

Help

County MTRS

**Zip Code** 

Name Search

Map Viewer

**Contact CalPIP** 

Species Bulletin

### Endangered Species Custom Bulletin Species Details

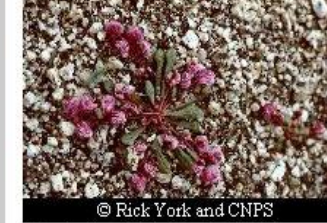

Photo by: Rick York, CNPS

### MARIPOSA PUSSYPAWS

Scientific Name: CALYPTRIDIUM PULCHELLUM

Department of Pesticide Regulation California Pesticide Information Portal

Species Description: A small, compact, rosette forming, annual herb with smooth, slender, prostrate stems 4-8 in. long, with smooth spatula-shaped leaves and rose-colored, fourpetaled flowers appearing in loose panicles between May and August.

General Habitat Information: CISMONTANE WOODLAND.

Specific Habitat Information: ON GRANITE DOMES, RESTRICTED TO EXPOSED SITES. 400-1100M.

About DPR DPR Site Index

Habitat Location Information Source: DFG Natural Diversity Database, NMFS, 2002

USE THE BACK BUTTON ON YOUR BROWSER TO CONTINUE

Version 2006.11 (2005 PUR Data Update)

## PRESCRIBE: Endangered Species information

## This section provides

the user with basic biology and habitat

### information for each species found in our query. In this case,

Mariposa Pussypaws.

Friday, July 13, 2007

### DPR Home

My Selections 😚

Data Source: 🧐

PRESCRIBI -

Endangered Species Bulletin

Location 😔

County

**Zip Code** 

MTRS

Product

CalPIP Home Califo

Welcome to California

Department of Pesticide Regulation California Pesticide Information Portal My CA
 O DPR
 Search Help
 Advanced Search

#### Endangered Species Custom Bulletin

Select Product / Labels

#### Step 4. Product Search

Crossbow

To identify the products that you intend to use, please enter product name or keyword into the Search Box. When you hit the Search button, you will see a list of search results in the Available Products box below. Click on the product name and click Select to select the product.

Enter full or partial product name to search: (Use '%' for wildcard between strings. Enter a '\' in front to indicate the first word of a label. Put a '\' at the end to indicate the last word of a label.)

Search

QRST

List All Available

» Name Search

Advanced <u>Map Viewer</u>

<u>Help</u> Contact CalPIP

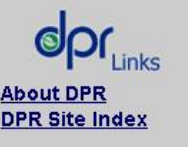

| Misc    |                  |                                           |
|---------|------------------|-------------------------------------------|
| Product | [Registration N  | umber]s found by searching Crossbow (6) : |
| CROSSB  | OW HERBICIDE     | 62719-260-AA-55467]                       |
| CROSSB  | OWL[62719-260    | -AA- 34704]                               |
| CROSSB  | OW WEED AND I    | 3RUSH KILLER [ 62719- 67-AA]              |
| CROSSB  | OW WEED AND I    | 3RUSH KILLER (464-589-ZB)                 |
| CROSSB  | OW [ 62719-260-4 | A- 5905]                                  |
| CROSSB  | OW [62719-260-A  | A]                                        |
| Soloct  | Soloct All       |                                           |

#### Selected Product [Registration Number]s (1):

Click to Display Available Product Labels by Letter:

CROSSBOW HERBICIDE [ 62719-260-AA-55467]

Unselect Unselect All

To continue, click Next or Submit to query the use limit on the products you've chosen for the species identified in your locations.

| and the second second se | <ul> <li>Animality restaurant and second and second and s</li></ul> |
|----------------------------------------------------------------------------------------------------|----------------------------------------------------------------------------------------------------|
| lext                                                                                                    | Reset                                                                                                    |
| PC 5122221822                                                                                                    | 1 1 1 1 1 1 1 1 1 1 1 1 1 1 1 1 1 1 1                                                                                                    |

Start Over Submit

PRESCRIBE: Step 4 Product Search ais step links the query to our Chemical Database to look up products by their commercial name. In this example, we are looking for the herbicide "Crossbow". If we don't know the exact name, we can click on the first letter of its name, scroll down the list, and click "select".

| DPR Home                      | Department of                                                                                                    | of Pesticide                                     | e Requ      | lation           |                     | Search                  |                            |
|-------------------------------|----------------------------------------------------------------------------------------------------|--------------------------------------------------|-------------|------------------|---------------------|-------------------------|----------------------------|
| CalPIP Home                   | California Pesticide Information Portal                                                                                                    |                                                  |             |                  | My CA               |                         |                            |
| My Selections 🔗               |                                                                                                    |                                                  |             |                  | Search<br>Advanced  | <u>Help</u><br>Search   |                            |
| Data Source: 🥹                | Endangered Species Custom Bulletin                                                                                                    |                                                  |             |                  |                     | Densigration 5          |                            |
| PRESCRIBI -<br>Endangered     | Endangered Spec                                                                                                    | cies Pesticide                                   | Use Limi    | ts               |                     |                         |                            |
| Species Bulletin              | Step 5. Use Limit C                                                                                                    | odes for Select                                  | ed Produ    | cts              |                     |                         |                            |
| Location                      | Pesticide use limitati                                                                                                    | ions for the produ<br>ations lif they exis       | ucts that y | ou have selected | , applicable to the | he species              | <u>Un Step 5</u> , the Use |
| <u>MTRS</u>                   | see a description/ins                                                                                                    | see a description/instruction of the use limits. |             |                  |                     | Limit Codes for the     |                            |
| Zip Code                      | For protection of th                                                                                                    | ne following spe                                 | ecies:      |                  |                     |                         |                            |
| Product <sup>©</sup>          | [T] MARIPOSA PUSSYPAWS     [D] MARIPOSA LURINE                                                                                                    |                                                  |             |                  |                     | selected Product(s)     |                            |
| Name Search                   | That occur in the fo                                                                                                    | ollowing selecte                                 | ed sectior  | 15:              |                     |                         | are diven along with a     |
|                               |                                                                                                    |                                                  |             |                  |                     |                         | are given, along mur d     |
| Advanced<br>Map Viewer        | County                                                                                                    | Township                                         |             | Sections         |                     |                         | summany of the             |
| <u>Help</u><br>Contact CalPIP | When using selected products:                                                                                                    |                                                  |             |                  |                     | information entered in  |                            |
|                               | Product Use                                                                                                    |                                                  |             |                  | Use Li              | mits                    | 的方法和新生产的方法和新生产的方法和新生产的方式。  |
|                               | That contain these active ingredients (chemicals):                                                                                                    |                                                  |             |                  |                     | our query.              |                            |
| About DPR<br>DPR Site Index   | TRICLOPYR, BUTOXYETHYL ESTER                                                                                                    |                                                  |             |                  |                     | All the information and |                            |
|                               | • 2,4-D, BUTOXYETHANOL ESTER                                                                                                    |                                                  |             |                  |                     | Line Limitettere ener h |                            |
|                               | Observe Use Limits for Selected Products:                                                                                                    |                                                  |             |                  |                     |                         |                            |
|                               | Code Use Limitations                                                                                                    |                                                  |             |                  |                     | printed in one or two   |                            |
|                               | 11 Do not use in currently occupied habitat except: (1) as specified in Habitat<br>12 Descriptors, (2) in organized habitat recovery programs, or (3) for selective control<br>of invasive exotic plants.                                                                                                    |                                                  |             |                  |                     |                         |                            |
|                               | For sprayable or dust formulations: when the air is calm or moving away from<br>habitat, commence applications on the side nearest the habitat and proceed away<br>from the habitat. When air currents are moving toward habitat, do not make<br>applications within 200 yards by air or 40 yards by ground upwind from occupied<br>habitat. The county agricultural commissioner may reduce or waive buffer zones<br>following a site inspection, if there is an adequate hedgerow, windbreak, riparian<br>corridor or other physical barrier that substantially reduces the probability of drift. |                                                  |             |                  |                     | pages.                  |                            |
|                               |                                                                                                    |                                                  |             |                  |                     |                         |                            |